# Services TCP/IP : Authentification, partage de fichier et d'imprimante dans un domaine Microsoft

# Intégration d'une station dans le domaine Microsoft

| Nom :<br>Prénom :<br>Classe :<br>Date :                                                                                                    | Appréciation :                                                                                                    | Note :              |
|----------------------------------------------------------------------------------------------------|----------------------------------------------------------------------------------------------------|---------------------|
| <b>Objectif</b> : intégrati<br>architecture client/s<br><b>Compétences visé</b><br><b>C2-3</b> Analyser le fond<br>l'intervention (Rensei<br><b>C3-1</b> Planifier l'intervention<br><b>C3-3</b> Réaliser l'intégrit<br><b>C4-5</b> Installer et cont<br><b>C4-6</b> Vérifier la confe<br><b>C6-1</b> Communiquer l<br>l'utilisation du systèm | on matérielle et logicielle d'un client dans une<br>serveur.<br>est :<br>ctionnement de l'installation actuelle en vue de<br>agner les paramètres du réseau)<br>vention (« préparer et tester les équipements » et<br>ent la conformité de l'installation existante »)<br>ration logicielle d'un équipement (paramétrer)<br>figurer les éléments du système (vm-net)<br>ormité du fonctionnement des logiciels associés<br>ors de l'intervention (Renseigner le client sur<br>he et fournir un document) | durée : 3h          |
| Matériel : 1 PC WI                                                                                                    | NDOWS virtuel                                                                                                    |                     |
| <b>C4-5</b> Installer et configu<br>au réseau Ethernet utilis                                                                                                    | rer les éléments du système (Installer et configurer un matérie<br>é) <b>C3-3</b> Réaliser l'intégration logicielle d'un équipement                                                                                                    | l virtualisé adapté |

**Travail à réaliser** : Créer une machine virtuelle Windows XP et configurer le réseau en mode "Bridged"puis suivre les procédures et tests aux pages 2 à 7

### Rappels

Un domaine Microsoft est constitué d'un "contrôleur de domaine" (angl : PDC) et d'un nombre virtuellement illimité de stations (pc) clientes.

le PDC est un serveur pour les services suivants :

- authentification
- partage de fichier (espace de stockage)
- partage d(imprimante (spooler d'impression))

- (...)

Notes personnelles :

#### **Recommandation pour le nommage des stations**

**C2-3** Analyser le fonctionnement de l'installation actuelle en vue de l'intervention (avant de paramétrer la station; il faut se renseigner sur règles en vigueur dans ce réseau, c'est-à-dire le plan de nommage, puis le plan d'adressage pour la partie 2)

Dans un réseau de type Windows, les stations doivent être nommées de manière unique sur l'ensemble du réseau.

Le nommage doit respecter les règles suivantes :

| Nommage des stations                                                                                                    |
|----------------------------------------------------------------------------------------------------|
| <ul> <li>caractères de a à z,</li> <li>chiffres de 0 à 9,</li> <li>trait de soulignement (Alt. Gr.8.)</li> </ul>                    |
| <ul> <li>12 caractères maximum,</li> <li>Le nom doit commencer par une lettre,</li> <li>pas de caractères accentués, pas</li> </ul> |
| d'espace.                                                                                                    |

Dans le cas général, nous recommandons un nommage de type :

#### A1S140P01

avec : A1 : référence de bâtiment S140 : N° de salle P01 : Numéro du poste dans la salle

Utiliser des noms homogènes et conserver partout le même nombre de chiffres pour les numéros de salle, de poste, ou de bâtiment. Dans notre exemple deux caractères, puis quatre, puis trois.

**Portables et postes mobiles** : Les portables ou les postes mobiles étant en général non affectés à une salle, mais plutôt à un secteur, nous proposons le nommage suivant :

SVT\_M01 (Secteur SVT, mobile 1)

**C3-1** Planifier l'intervention (« vérifier préalablement la conformité de l'installation existante », ici vérifier la compatibilité du système d'exploitation installé sur la station)

### Choix des systèmes d'exploitation

**Pour le serveur** 

Windows 2000/2003/2008 server

Linux avec Samba

Windows 2000 pro

- Windows XP pro
- Windows 7 pro

**Remarque** : Les version "home" de Windows sont à proscrire

# TP N°1 : Préparation des machines

**C3-1** Planifier l'intervention (« préparer et tester les équipements » , ici effectuer la préparation de la station en paramétrant son nom et ses paramètres IP, puis effectuer les test de validation)

## 1) Renommer la machine

✓ Se connecter en local ("cet ordinateur") en "administrateur" mdp "ok"

| Propriétés système                                                                                                    |                                                                                                    |                                 | ? 🛛                              | Modification du nom d'                                                           | 'ordinateur                                                       |
|----------------------------------------------------------------------------------------------------|----------------------------------------------------------------------------------------------------|---------------------------------|----------------------------------|----------------------------------------------------------------------------------|-------------------------------------------------------------------|
| Restauration du syst<br>Général                                                                                                    | ème Mises à jour autr<br>Nom de l'ordinateur<br>Itilise les informations suivan                                                             | matiques<br>Matériel            | Utilisation à distance<br>Avancé | Vous pouvez modifier le<br>ordinateur. Les modificat<br>ressources réseau.       | nom et l'appartenance de cet<br>ions peuvent affecter l'accès aux |
| Description de<br>l'ordinateur :                                                                                                    | station3<br>Par exemple : "L'ordina<br>"L'ordinateur de Cather                                                                              | iteur du salon'' (<br>ine''.    | Du                               | <u>N</u> om de l'ordinateur :<br>iufm-03<br>Nom complet de l'ordinat<br>iufm-03. | teur :                                                            |
| l'ordinateur :<br>Groupe de travail :<br>Pour utiliser l'Assistan<br>joindre à un domaine<br>local, cliquez sur ID re<br>Pour renommer cet or<br>domaine, cliquez sur I | iufm-03.<br>STAGE<br>t Identification réseau pour v<br>et créer un compte d'utilisat<br>éseau.<br>dinateur ou vous joindre à u<br>Modifier. | rous <u>I</u> C<br>eur <u>M</u> | réseau<br>odifier                | Membre de     C Domaine :     ancien     Groupe de travail     STAGE             | I:                                                                |
|                                                                                                    |                                                                                                    |                                 |                                  | Nom temporaire du<br>groupe de travail                                           |                                                                   |
|                                                                                                    | 10                                                                                                    |                                 | nuler Appliquer                  |                                                                                  |                                                                   |

Clic droit sur Poste de travail > Propriétés > Nom de l'ordinateur > Cliquer
 "Modifier" > renommer la machine > <u>Rebooter</u>

Écrivez ici le nom attribué à la machine :

✔ Créer un utilisateur "test" avec le mot de passe : "ok"

### 2) Configurer les paramètres IP de la station

**C3-1** Planifier l'intervention (« préparer et tester les équipements » , ici effectuer la préparation de la station en paramétrant son nom et ses paramètres IP, puis effectuer les test de validation)

Ouvrir la boite "*Connexions réseau*" > Clic droit sur l'icone correspondant à la carte réseau > Cliquez "*Propriétés*" > Puis de Protocole TCP/IP > puis **activer DHCP** ("Obtenir une adresse IP automatiquement...")

| ropriétés de Protocole Internet (TCP/IP)                                                                                                    | <u>?</u>  X | Établir une<br>nouvell                                                                                                    | Connex<br>réseau                                                                       | Désactiver<br>État<br>Créer un raccourci  | -          |
|----------------------------------------------------------------------------------------------------|-------------|----------------------------------------------------------------------------------------------------|----------------------------------------------------------------------------------------|-------------------------------------------|------------|
| Général<br>Les paramètres IP peuvent être déterminés automatiquement si votre<br>réseau le permet. Sinon, vous devez demander les paramètres IP<br>appropriés à votre administrateur réseau. |             |                                                                                                    |                                                                                        | Supprimer<br>Renommer<br>Propriétés       | Cliqu      |
| O Utiliser l'adresse IP automatiquement     O Utiliser l'adresse IP suivante :                                                                                                    |             |                                                                                                    |                                                                                        |                                           | a11        |
| Adresse IP :                                                                                                    |             | Propriétés de Connex                                                                                                    | tion au réseau local                                                                   |                                           | <u>?</u> × |
| Masque de sous-réseau :                                                                                                    |             | Général Partage A                                                                                                    | uthentification                                                                        |                                           |            |
| Passerelle par défaut :                                                                                                    |             | Se connecter en utili                                                                                                    | sant :<br>100 VE Network Connecti                                                      | ion                                       |            |
| Obtenir les adresses des serveurs DNS automatiquement                                                                                                    |             |                                                                                                    | TOO VE THE WORK CONNECT                                                                |                                           |            |
| C Utiliser l'adresse de serveur DNS suivante :                                                                                                    |             |                                                                                                    |                                                                                        | Configurer                                |            |
| Serveur DNS préféré :                                                                                                    |             | Les composants séle                                                                                                    | ctionnés sont utilisés par                                                             | cette connexion :                         |            |
| Serveur DNS auxiliaire :                                                                                                    | é           | Client pour le     Client pour le     Client p | is reseaux microsorr<br>ge Protocol<br>chiers et d'imprimantes po<br>ernet (TCP/IP)    | ur les réseaux Micr                       |            |
| OK A                                                                                                    | nnuler      | Installer<br>Description                                                                                                    | <u>D</u> ésinstaller                                                                   | Propriétés                                | Cli        |
|                                                                                                    |             | Protocole TCP/IP<br>Protocol). Le proto<br>permet la commun<br>interconnectés.                                                                                                    | (Transmission Control Pro<br>ocole de réseau étendu pa<br>ication entre différents rés | itocol/Internet<br>ar défaut qui<br>seaux |            |

**Contrôle de la configuration** : Lancer une console DOS (Démarrer-> Exécuter -> "cmd"), puis, faire un "ipconfig /all" pour vérifier les paramètres attribués par DHCP

Relevez les paramètres fournis et remplissez le tableau suivant :

| Paramètres            | Valeur | Explication |
|-----------------------|--------|-------------|
| Nom d'hôte            |        |             |
| DHCP activé           |        |             |
| Serveur DHCP          |        |             |
| Adresse IP            |        |             |
| Passerelle par défaut |        |             |
| Serveur DNS           |        |             |
| Serveur WINS          |        |             |
| Bail obtenu           |        |             |
| Bail expirant         |        |             |
|                       |        |             |

### >>> Faire valider le tableau par le professeur <<<<

**Test de la configuration IP :** Lancer une console DOS (Démarrer-> Exécuter -> "cmd"), puis, faire un "*ping www.google.fr*"

Vous devez avoir la fenêtre ressemblant à ceci :

C:\WINDOWS\System32\cmd.exe

 Microsoft Windows %P Iversion 5.1.26001

 (C) Copyright 1985-2001 Microsoft Corp.

 C:\Documents and Settings\admin.L0459876Z>ping www

 Envoi d'une requête 'ping' sur commr0459876z.lyc-virtuel-olivet.ac-orleans-tours.fr [10.145.254.177] avec 32 octets de données :

 Réponse de 10.145.254.177 : octets=32 temps<1ms TIL=64</td>

 Réponse de 10.145.254.177 : octets=32 temps<1ms TIL=64</td>

 Réponse de 10.145.254.177 : octets=32 temps<1ms TIL=64</td>

 Réponse de 10.145.254.177 : octets=32 temps<1ms TIL=64</td>

 Réponse de 10.145.254.177 : octets=32 temps<1ms TIL=64</td>

 Statistiques Ping pour 10.145.254.177 : octets=32 temps<1ms TIL=64</td>

 Statistiques Ping pour 10.145.254.177 : octets=32 temps<1ms TIL=64</td>

 Statistiques Ping pour 10.145.254.177 : octets=32 temps<1ms TIL=64</td>

 Statistiques Ping pour 10.145.254.177 : octets=32 temps<1ms TIL=64</td>

 Statistiques Ping pour 10.145.254.177 : octets=32 temps<1ms TIL=64</td>

 Statistiques Ping pour 10.145.254.177 : octets=32 temps<1ms TIL=64</td>

 Statistiques Ping pour 10.145.254.177 : ottets=32 temps<1ms TIL=64</td>

 Statistiques Ping pour 10.145.254.177 : ottets=32 temps<1ms TIL=64</td>

 Statistiques Ping pour 10.145.254.177 : ottets=32 temps<1ms TIL=64</td>

 Statistiques Ping pour 10.145.254.177 : ottets=32 temps<1ms TIL=64</td>

 Statistiques Ping pour 10.145.254.177 : ottets=32 temps<1ms TIL=64</td>

 Statistiques Ping pour 10.1

→ Quelles sont les deux informations fournies par cette commande ?

→ Indiquez l'adresse IP de la machine qui a traduit "www.google.fr" en adresse IP

**C3-1** Planifier l'intervention (« préparer et tester les équipements » , à ce stade, votre station est préparée et testée pour être intégrée au domaine Microsoft)

TP N°2 : Intégration au domaine Microsoft "SENTR"

**C3-3** Réaliser l'intégration logicielle d'un équipement (mécanisme NTLM) **C4-5** Installer et configurer les éléments du système (intégration dans l'annuaire du serveur et activation de NTLM sur le client)

Nous allons réaliser cette opération sur chaque machine du réseau.

- ✓ Se connecter en local ("cet ordinateur") en "administrateur" mdp "ok"
- Pour entrer la machine dans nouveau domaine (méthode rapide): Clic droit sur Poste de travail > Propriétés > Nom de l'ordinateur > Cliquer "Modifier" > cocher Domaine : "SENTR" > Remplir la boite d'identification (administrateur du domaine "admin", mdp "admin") > Rebooter <u>2</u> fois !

| Propriétés système                                                           |                                                                                                    |                                                                                                    |
|------------------------------------------------------------------------------|----------------------------------------------------------------------------------------------------|----------------------------------------------------------------------------------------------------|
| Restauration du syst                                                         | tème Mises à jour automatiques Utilisation à distance                                                           |                                                                                                    |
| Général                                                                      | Nom de l'ordinateur Matériel Avancé                                                                             | Modification du nom d'ordinateur                                                                                   |
| Windows u<br>ordinateur                                                      | utilise les informations suivantes pour identifier votre<br>sur le réseau.                                      | Vous pouvez modifier le nom et l'appartenance de cet<br>ordinateur. Les modifications peuvent affecter l'accès aux |
| Description de<br>l'ordinateur :                                             | station3                                                                                                    | ressources réseau.                                                                                                 |
|                                                                              | Par exemple : "L'ordinateur du salon" ou<br>"L'ordinateur de Catherine".                                        | Nom de l'ordinateur :                                                                                              |
| Nom complet de<br>l'ordinateur :                                             | iufm-03.                                                                                                    | iufm-03                                                                                                    |
| Groupe de travail :                                                          | STAGE                                                                                                    | Nom complet de l'ordinateur :                                                                                      |
| Pour utiliser l'Assistan<br>joindre à un domaine<br>local, cliquez sur ID re | t Identification réseau pour vous <u>I</u> D réseau<br>et créer un compte d'utilisateur<br>éseau.               | iufm-03.                                                                                                    |
| Pour renommer cet or<br>domaine, cliquez sur                                 | rdinateur ou vous joindre à un 🖉 Modifier                                                                       | Aures                                                                                                    |
|                                                                              | in our date in the second second second second second second second second second second second second second s | Membre de     O     Domaine :                                                                                      |
|                                                                              | Cliquez                                                                                                    | L0459876Z                                                                                                    |
|                                                                              |                                                                                                    | O Groupe de travail :                                                                                              |
|                                                                              |                                                                                                    | STAGE                                                                                                    |
|                                                                              |                                                                                                    |                                                                                                    |
|                                                                              | OK Annuler Appliquer                                                                                            | OK Annuler                                                                                                    |
|                                                                              |                                                                                                    |                                                                                                    |
|                                                                              |                                                                                                    | Modification du nom d'ordinateur 🛛 🕐 🔀                                                                             |
| M                                                                            | odification du nom d'ordinateur 🛛 🔀                                                                             | R                                                                                                    |
| (                                                                            | Bienvenue dans le domaine L0459876Z.                                                                            | Entrez le nom et le mot de passe d'un compte autorisé à<br>joindre le domaine.                                     |
|                                                                              | ОК                                                                                                    | Nom d'utilisateur :                                                                                                |
|                                                                              |                                                                                                    | Mot de passe :                                                                                                    |
|                                                                              |                                                                                                    |                                                                                                    |
|                                                                              |                                                                                                    | OK Annuler                                                                                                    |

**Note** : une fois la machine déclarée dans le domaine, vous vous identifiez sur cette machine en tant d'*admin*, mdp *admin*, c'est-à-dire l'administrateur du domaine.

### TESTS

C4-6 Vérifier la conformité du fonctionnement des logiciels associés

1) Vérifier que vous pouvez vous connecter au domaine SENTR avec les login :

| Nom d'utilisateur | mot de passe | se connecte ? (oui/non) |
|-------------------|--------------|-------------------------|
| eleve             | ok           |                         |
| lebosse           | ok           |                         |
| test              | ok           |                         |
| admin             | admin        |                         |

2) Vérifier que vous avez accès en lecture seule au partage "COMMUN". Justifiez votre réponse.

3) Vérifier que vous avez accès en lecture/écriture seule au partage "SPECIAL". Justifiez votre réponse.

# FORMATION DES UTILISATEURS DU RESEAU

**C6-1** Communiquer lors de l'intervention (Renseigner le client sur l'utilisation du système et fournir un document)

Écrire un tutoriel pour expliquer à un utilisateur comment se connecter sur cette ordinateur, maintenant qu'il est intégré au domaine.

Imprimez ce tutoriel et agrafez-le avec ce document